## ATLASTOUR<sup>®</sup>Planner 取扱説明書 (ASG-CM11用)

#### ☆外部ログデータを読み込んで、本機にデータを転送

履歴などから選択したデータの距離と所要時間を確認できます。自身過去ログと外部ログデータ(GPX・ KML) ファイルを PC から本機にインポート。本機地図画面にて表示できます。

☆移動ルートの作成

地図上の通りたいポイントを登録し、新たなルートを作成できます。また、記録した移動ルート(軌跡線) を編集して新しいルートを作成することもできます。

※自動ルート作成機能はありません。

- ●ご使用のパソコンの使用環境などにより、本書の説明内容・画面と実際の内容画面が一致しないことがあります。あらかじめご 了承ください。
- 本書の操作説明は、WindowsXP での手順および画面を使用しております。
- 本書の内容の一部またはすべてを無断転載することを禁止します。
- 「ATLASTOUR Plus、ATLASTOUR Planner」は弊社 HP で無料でダウンロードできます。商品には同梱されていませんのでご 注意ください。
- アプリケーションバージョン 2.0.0.0 以前の ASG-CM11 をお使いのお客様は、「ATLASTOUR」を引き続きご使用ください。
- ●本書の内容に関しましては、事前に予告なしに変更することがあります。
  - ※インターネットに接続できる環境が必要です。
  - ※「ATLASTOUR Plus、ATLASTOUR Planner」のダウンロードや Google Maps (TM) 利用のためのインターネット接続に関わる 通信費用はお客様の負担となります。

#### ■商標

本書に記載されている会社名、商品名は、各社の商標または登録商標です。

- ●「ATLASTOUR」は、YUPITERU の登録商標です。
- Windows,Windows7,WindowsVista,WindowsXP は、米国 Microsoft Corporation の米国およびその他の国における登録商標 または商標です。
- Google Maps (TM) は Google Inc. の登録商標です。
- その他、本書に記載されている会社名、商品名は、各社の商標または登録商標です。

## ◎本機の接続と接続解除

## ◎◎ 接続

**1** あらかじめ ATLASTOUR Planner がインストールしてあるパソコンの USB ポートと、本機を USB ケーブル で接続してください。

| ❤リムーバブル ディスク                                                                      |                        |
|-----------------------------------------------------------------------------------|------------------------|
| ファイル(E) 編集(E) 表示(V) お気に入り                                                         | 0(A) ツール(D) ヘルナ(H) 🥂 🥂 |
| 🚱 戻る 👻 🕑 👌 🔎 検索                                                                   | 🍋 אווא 🏢 ד             |
| 7ドレス(1) 🗢                                                                         | 💙 🄁 移動                 |
| ファイルとフォルダのタスク 🏾 🎗                                                                 | bike                   |
| <ul> <li>新しいフォルダを作成する</li> <li>このフォルダを Web (ご公開する</li> <li>このフォルダを共有する</li> </ul> | import                 |
| その他 🔹                                                                             | track                  |
| <ul> <li>              ₹イゴンピュータ</li></ul>                                         | update                 |
| 144 (V)                                                                           |                        |

2 左のウィンドウが表示された場合は、ウィンドウ右上の [X] ボタンで表示を消してください。

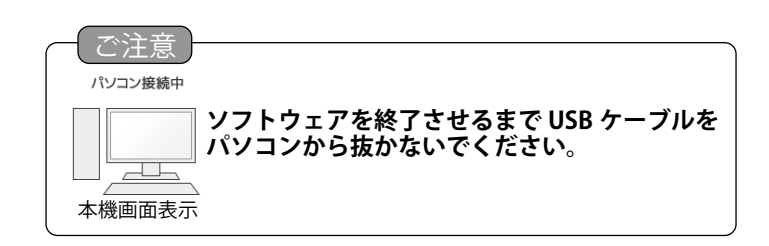

◎◎ 接続解除

USB ケーブルを抜く前に、必ずこの手順にしたがって接続解除をしてください。

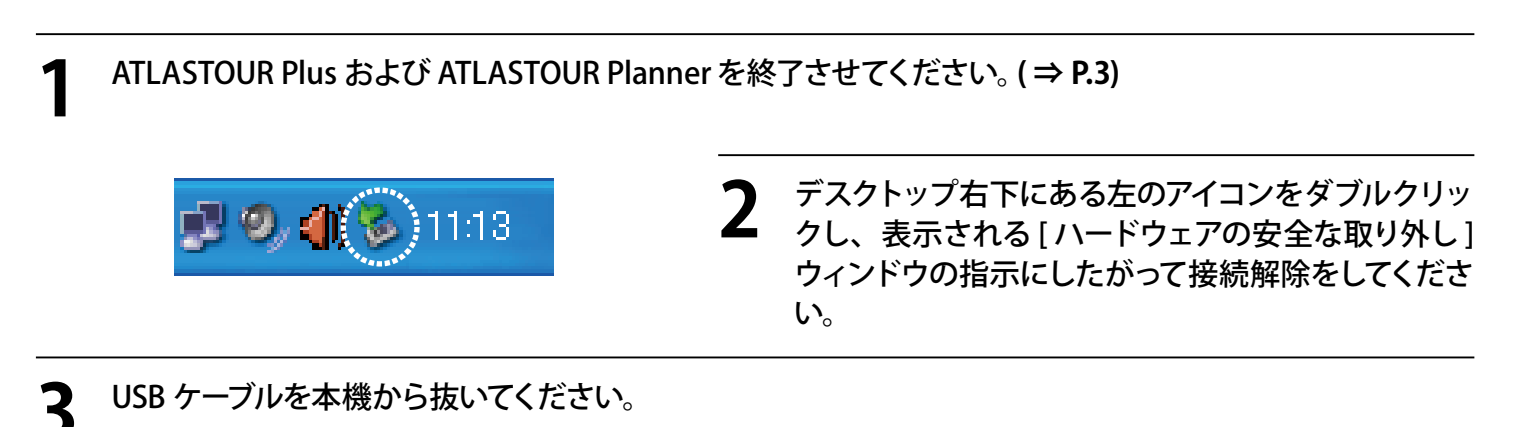

# ◎ ATLASTOUR Planner の起動と終了

### ◎◎ 起動

「スタート」ー「すべてのプログラム」ー「ATLASTOUR PLUS」ー「ATLASTOUR Planner」をクリックしてください。

## 00終了

メニューバーの「ファイル」をクリックし、「終了」をクリックしてください。

| ATLAST | OUR Planner 🛛 🔀              |
|--------|------------------------------|
| 2      | アプリケーションを終了します。 編集内容を保存しますか? |
|        | はい(シー いいえ(心) キャンセル           |

「左の確認メッセージが表示された場合」 [はい]をクリックすると、終了時の内容をそのまま保存し終了します。 [いいえ]をクリックすると、前回保存して終了した状態で終了します。 [キャンセル]をクリックすると、「終了」をキャンセルします。

# ◎ プロダクトキーの入力

はじめて本機のログデータを読み取るときに、プロダクトキーを入力する必要があります。

| プロダクトキーシール<br>ATLASTOUR Plux/ATLASTOUR Planner をご利用いただくためのプロダクトキーです。<br>詳細は、ATLASTOUR Plux/ATLASTOUR Planner の政策登明書で置ください。<br>※ATLASTOUR Plux/ATLASTOUR Planner は、弊社ホームページ(http://www.yupteru.co.jt)<br>より無料でダウンロードできます。 | プロダクトキーは、OP-SDCM11 同梱品のアップデー<br>ト手順書に記載されています。                  |
|----------------------------------------------------------------------------------------------------|-----------------------------------------------------------------|
| プロダクトキー ×<br>プロダクトキーを入力して下ちい:<br>                                                                                                    | 2 プロダクトキーを入力してください。<br>※一度行っていただければ、2回目以降は不要となります。              |
| YUPITERU ATLASTOUR PLUS       区         プロダクトキーが違います.       OK                                                                                                    | プロダクトキーを誤って入力すると左の画面が表示されます。<br>[OK] をクリックして再度プロダクトキーを入力してください。 |

※ ATLASTOUR Plus でプロダクトキーの入力が完了している場合は、この手順は必要ありません。

## ◎ 画面表示について

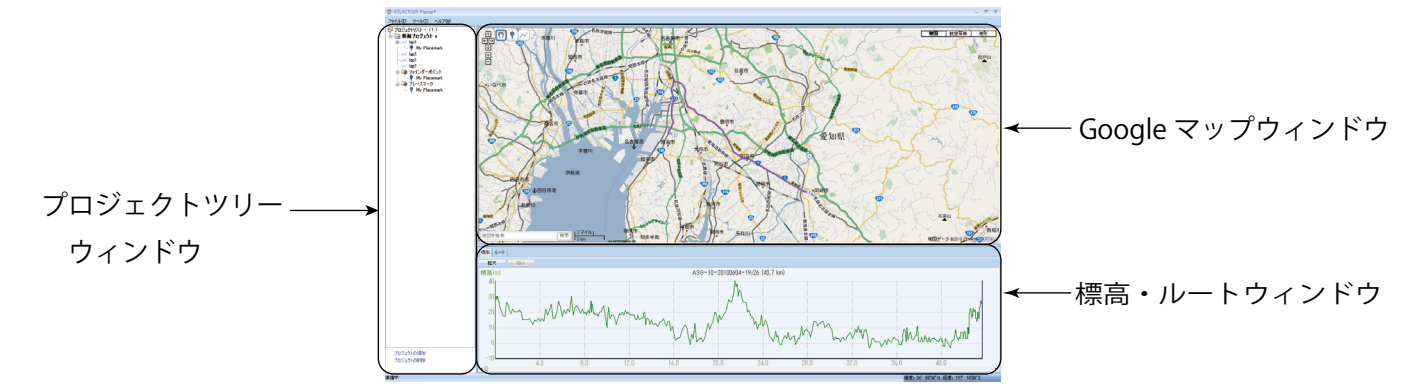

| 名称              | 説明                                     |  |  |
|-----------------|----------------------------------------|--|--|
| プロジェクトツリーウィンドウ  | プロジェクト、ルート、各種マークの一覧です。Googe マップウィンドウに表 |  |  |
|                 | 示させたいルートなどを選択します。                      |  |  |
| Google マップウィンドウ | 選択したルートを表示します。                         |  |  |
| 標高・ルートウィンドウ     | 選択したルートの標高をグラフで表示したり、ルートの情報を表示します。     |  |  |

#### ・各種名称(プロジェクトツリーウィンドウ内)

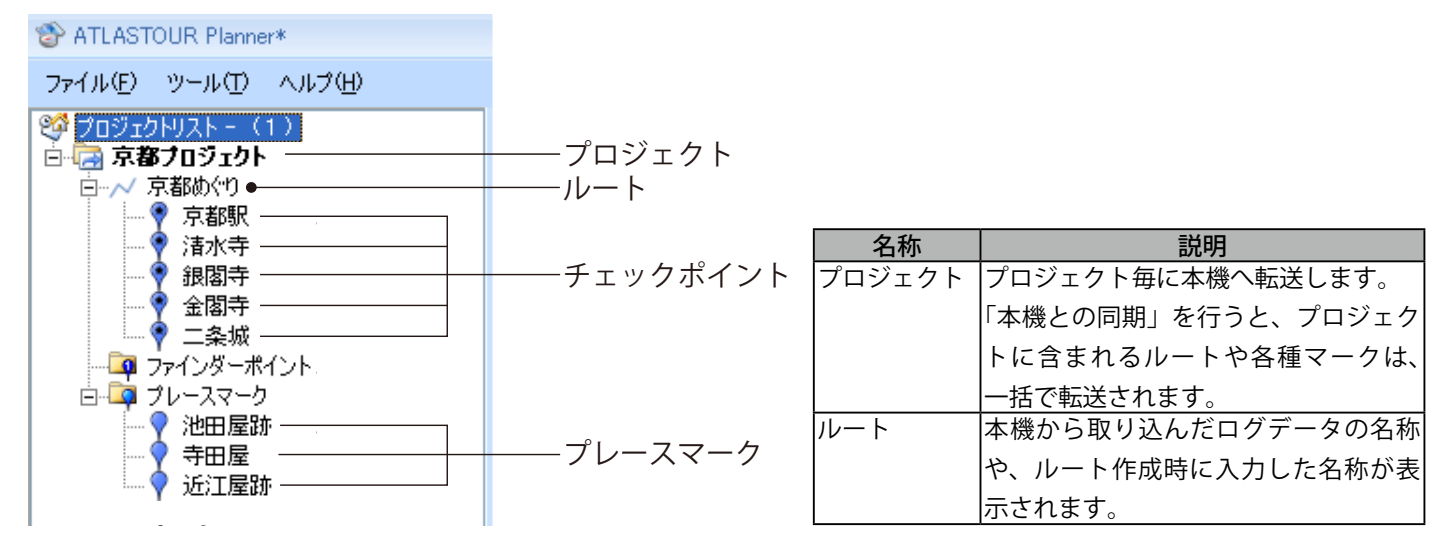

#### ・プレースマークとチェックポイント

※ 新規作成・削除や移動については、12ページを参照してください。

|                                                                                                    | 名称       | 説明                         |                                         |
|----------------------------------------------------------------------------------------------------|----------|----------------------------|-----------------------------------------|
|                                                                                                    | プレースマーク  | ルートとは関係なく追加できますので、出発前や到着領  | <b>後に「ルート外で</b>                         |
| $\eta$                                                                                                    |          | 行くかどうかわからないけど、とりあえずマーキング。」 | や「ルート外だ                                 |
|                                                                                                    |          | けど、気になるところがあったからマーキング。」などの | D場合に追加でき                                |
| The second second secon |          | ます。本機地図上で位置を確認したり、目的地に設定する | っことができます。                               |
|                                                                                                    |          | ※本機との同期のときに本機側の登録地点リストを上   | 書きしますので、                                |
| _<br>チェックポイント                                                                                                    |          | ご注意ください。                   |                                         |
|                                                                                                    | チェックポイント | ルート上の任意の地点に追加できます。         |                                         |
|                                                                                                    |          | ルート上の通過したい地点に追加すると、本機地図上   | 「「「「「「」」」「「」」「「」」」「「」」」「「」」「」」「」」「」」「」」 |
|                                                                                                    |          | にアイコンを表示します。               |                                         |
|                                                                                                    |          |                            | 条橋東5 白糸町                                |
|                                                                                                    |          |                            |                                         |

## ◎ 本機のログデータを読み込む

本機の micro SD カードに保存されているログデータを ATLASTOUR Planner へ転送することができます。

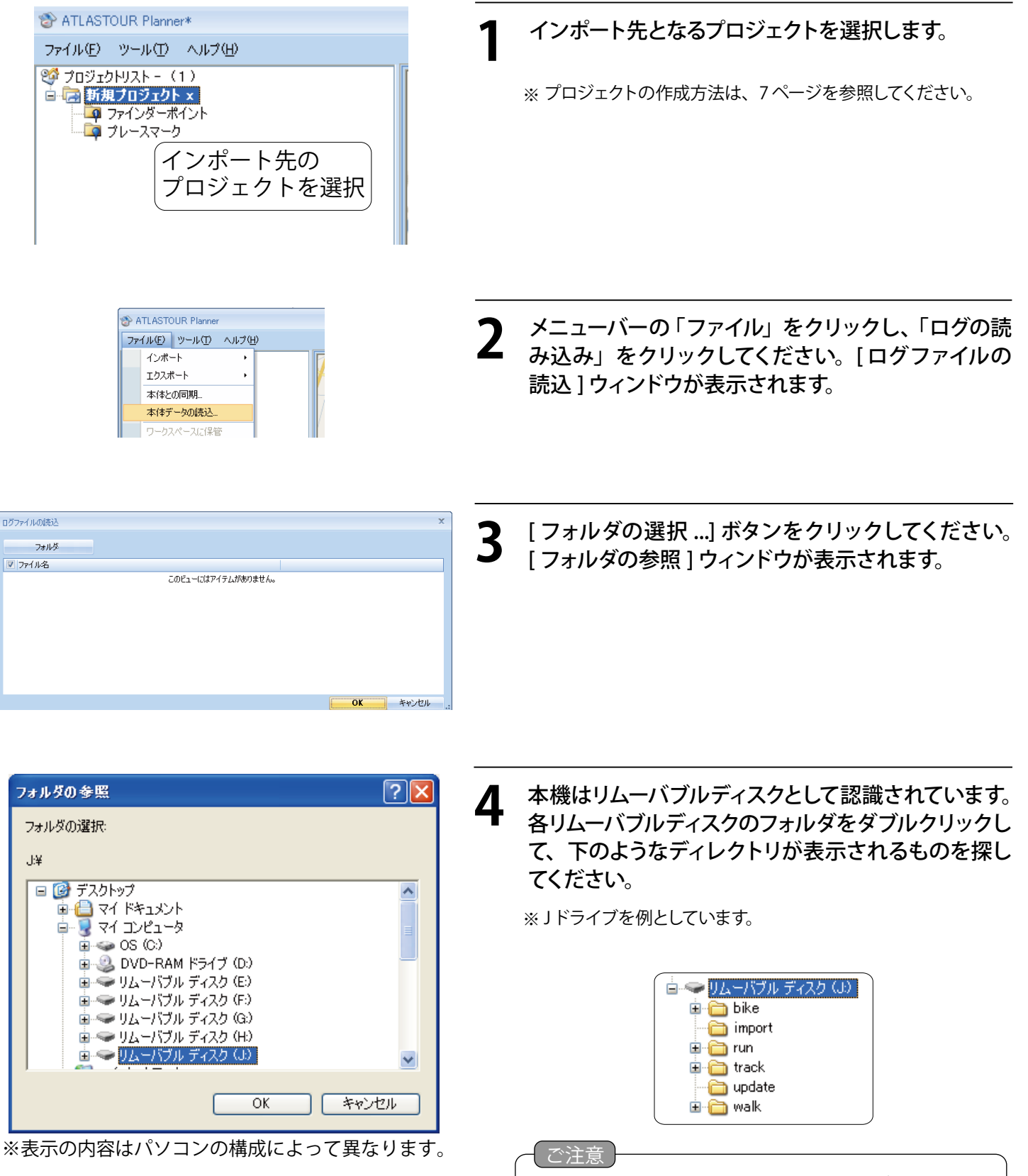

不具合の原因となりますので、表示されたディレクトリの 構成や名称を絶対に変更しないでください。

| Ġ- ❤ リムーバブル ディスク (J.)<br>⊕- ◯ bike                                                                                                    | 5 次の順序でフォルダを開いてください。                                                                                                    |
|----------------------------------------------------------------------------------------------------|----------------------------------------------------------------------------------------------------|
| import<br>                                                                                                    | a [track] フォルダをダブルクリックしてください。                                                                                                    |
| パソコン画面表示       本機画面表示         ・・・・・・・・・・・・・・・・・・・・・・・・・・・・・・・・・・・・                                                                                                    | b モードごとにフォルダが分かれています。使用した時のモードのフォルダをダブルクリックしてください。           バソコン画面フォルダ名         本機画面モード名           bike         自転車モード          |
| ウォーキングモード                                                                                                    | run $7 \mathcal{I} = \mathcal{I} \mathcal{I} \mathcal{I} + \mathcal{I}$ walk $\mathcal{I} \mathcal{I} = \mathcal{I} \mathcal{I}$ |
| i track<br>i 2009<br>i 2010                                                                                                    | C ログデータ記録時の年のフォルダをタフルク<br>リックしてください。                                                                                             |
| ia - a 2010<br>a 01<br>a 02                                                                                                    | d ログデータ記録時の月のフォルダをダブルク<br>リックしてください。                                                                                             |
| 03<br>                                                                                                    | ⊖ 最後に [OK] をクリックしてください。                                                                                                    |
| アイメロシロ         マ           マノイシロシロ         マ           マノ・ロシロ         マ           マノ・ロシロ         マノ・ロシロ           マノ・ロシロ         マノ・ロシロ           マノ・ロシロ         マノ・ロシロ           マノ・ロシロ         マノ・ロシロ           マノ・ロシロ         マノ・ロシロ           マノ・ロシロ         マノ・ロシロ           マノ・ロシロ         マノ・ロロ           マノ・ロロ         マノ・ロロ           マノ・ロロ         マノ・ロロ           マノ・ロロ         マノ・ロ           マノ・ロ         マノ・ロ           マノ・ロ         マノ・ロ           マノ・ロ         マノ・ロ           マノ・ロ         マノ・ロ           マノ・ロ         マノ・ロ      マ | 6 読み込みたいログデータにチェックを入れ、[OK] を<br>クリックしてください。                                                                                      |
| ★ATLASTOUR Planner* ファイル(E) ツール(E) ヘルプ(H) ジ フロジェクトリスト - (1) 日 新知(フロジェクト x                                                                                                    | 7 読み込みが完了したログデータが、画面上に表示されます。                                                                                                    |

# ◎プロジェクトの新規作成・削除・名称変更

## ◎◎新規作成

次のような場合にプロジェクトを新規作成して、ルートを別々にまとめることができます。

- 同一の本機を複数の人数で使っている。⇒使用される人毎に、ルートをまとめる事ができます。
- 地域別に分けたい。⇒使用する地域毎に、ルートをまとめる事ができます。

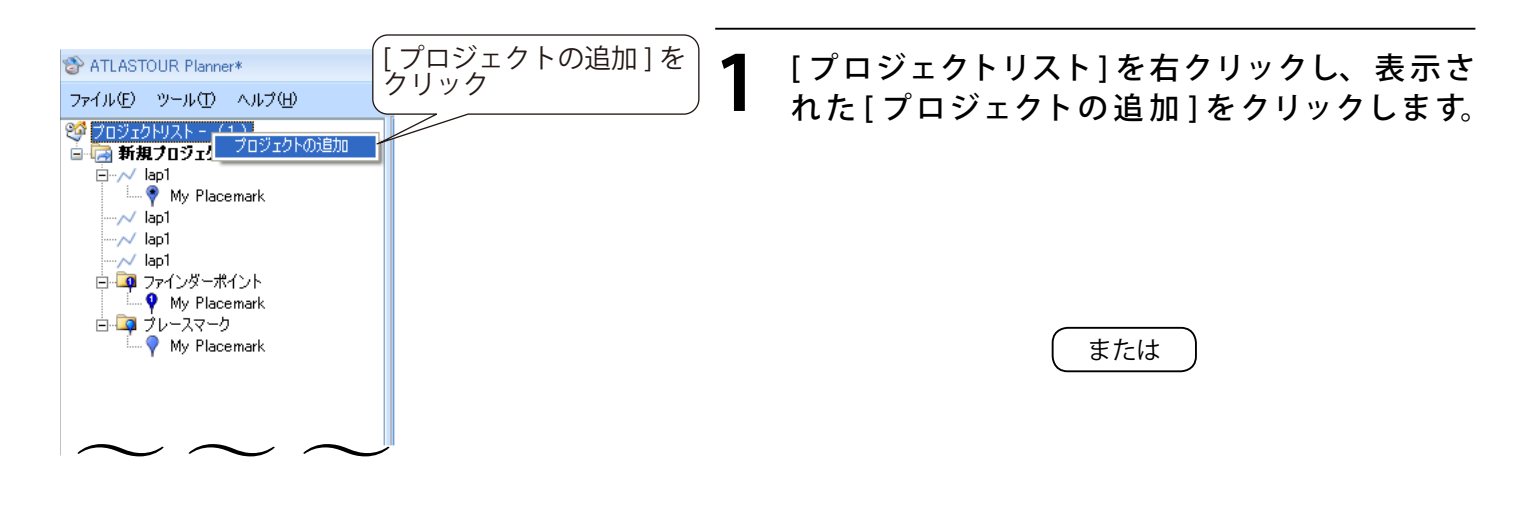

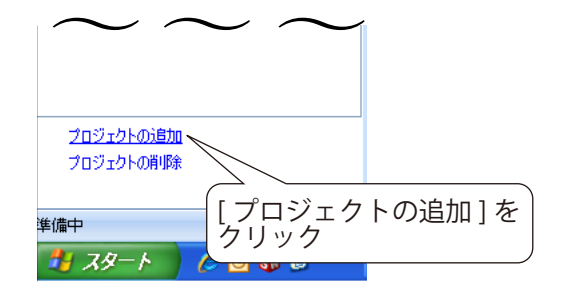

| プロジェクトツリーウィンドウ下の[プロジ | ェクトの追 |
|----------------------|-------|
| 加]をクリックします。          |       |

| ファイル(E) ツール(E) ヘルプ(H)<br>(ジ プロジェクトリスト - (2)<br>(○ 新規プロジェクト ×<br>(○ 新規プロジェクト ×<br>(○ 新規プロジェクト ×<br>(○ オルノファインダーポイント<br>(○ ブレースマーク) | TLASTOUR Planner*                                                                                                 |
|----------------------------------------------------------------------------------------------------|----------------------------------------------------------------------------------------------------|
| <ul> <li>ジョジェクトリスト - (2)</li> <li>新規プロジェクト ×</li> <li>新規プロジェクト ×5</li> <li>項ファインダーポイント</li> <li>ゴレースマーク</li> </ul>                | ファイル(E) ツール(T) ヘルプ(H)                                                                                             |
|                                                                                                    | <ul> <li>ジョジェクトリスト - (2)</li> <li>新規プロジェクト ×</li> <li>新規プロジェクト x5</li> <li>ブァインダーポイント</li> <li>ブレースマーク</li> </ul> |
|                                                                                                    |                                                                                                    |

プロジェクトが追加されます。

## ◎◎削除

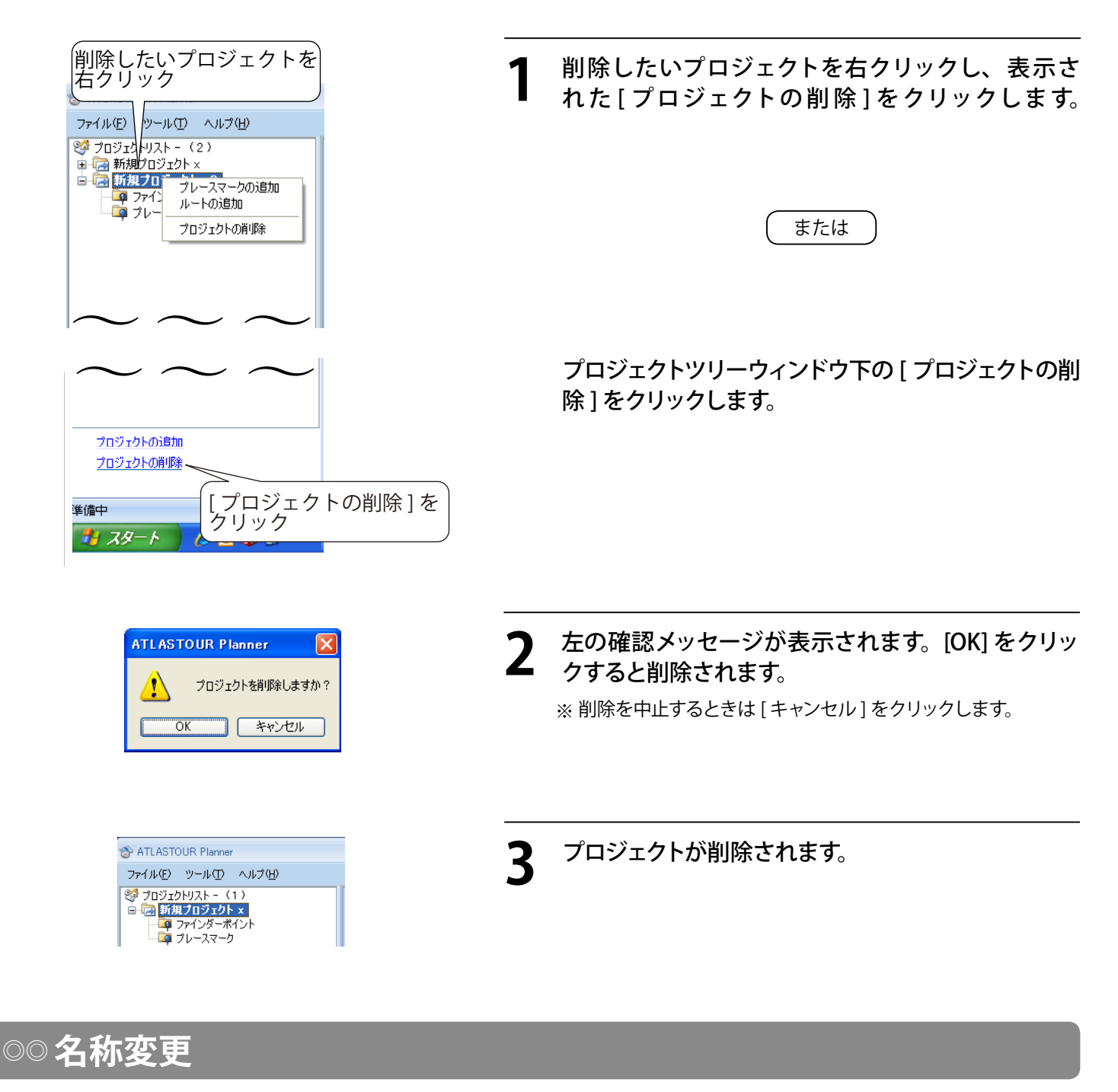

プロジェクト名を任意に変更できます。

※長い名称の場合、本機に転送される文字数には制限があります。

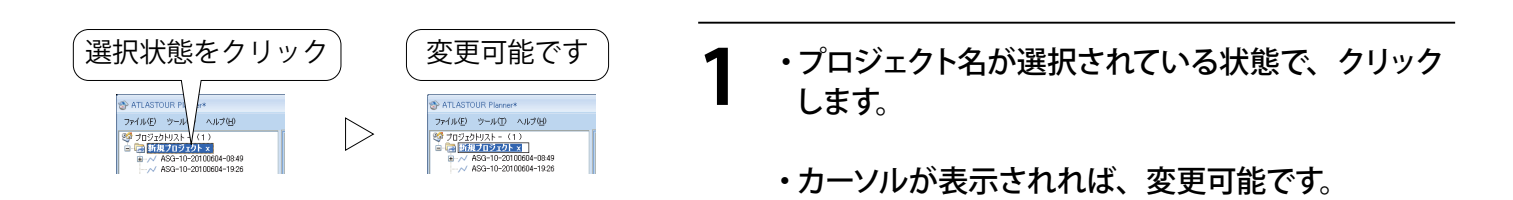

# ◎ルートの新規作成・編集・削除

## ◎◎新規作成

Google マップウィンドウ上をクリックするだけで、簡単にルートを描けます。

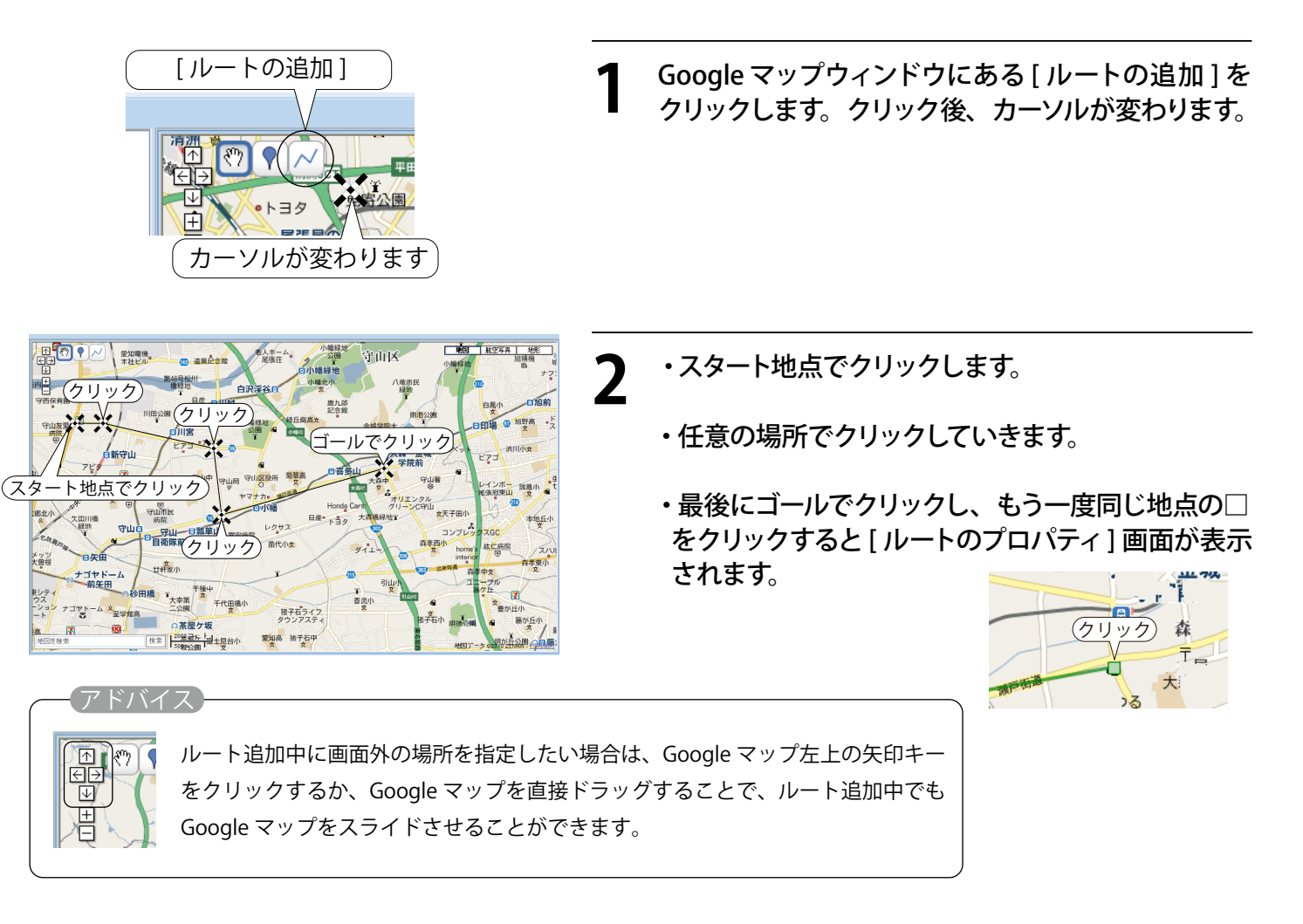

| ルートのプロパティ | x                            |
|-----------|------------------------------|
| 名称:       | My Line                      |
| 色:        | ★ 太さ: 3 ~                    |
| 距離: -     | km                           |
| 備考:       |                              |
| メモや       | シ覚え書き等を入力                    |
|           | V                            |
|           | <mark>のK</mark> キャンセル<br>.:: |

3 ・追加するルートに関する情報を入力します。

| 項目 | 説明                      |
|----|-------------------------|
| 名称 | ロジェクトツリーウィンドウに表示されるルート  |
|    | の名称になります。               |
| 色  | Google マップウィンドウで表示されるルー |
|    | トの軌跡線の色を選択します。          |
| 太さ | 軌跡線の太さを選択します。           |
| 備考 | メモや覚え書きなどを入力できます。       |

※長い名称の場合、本機に転送される文字数には制限があります。

- ・入力後、[OK] をクリックします。
- ※ [キャンセル]をクリックするとルートは削除されますので、1 からやり直してください。

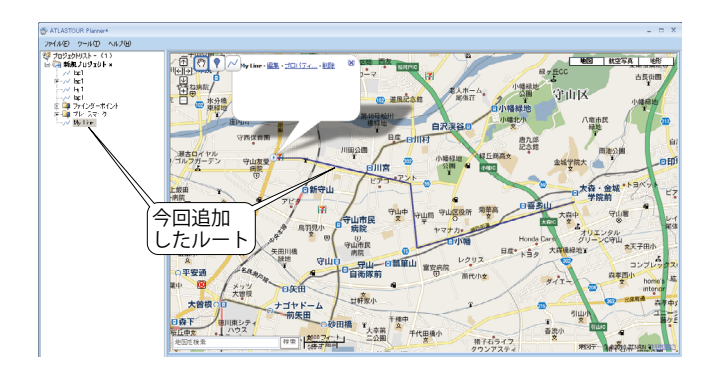

作成したルートが Google マップウィンドウに追加さ ' れます。

### ◎◎ 編集

ルートの変更ができます。

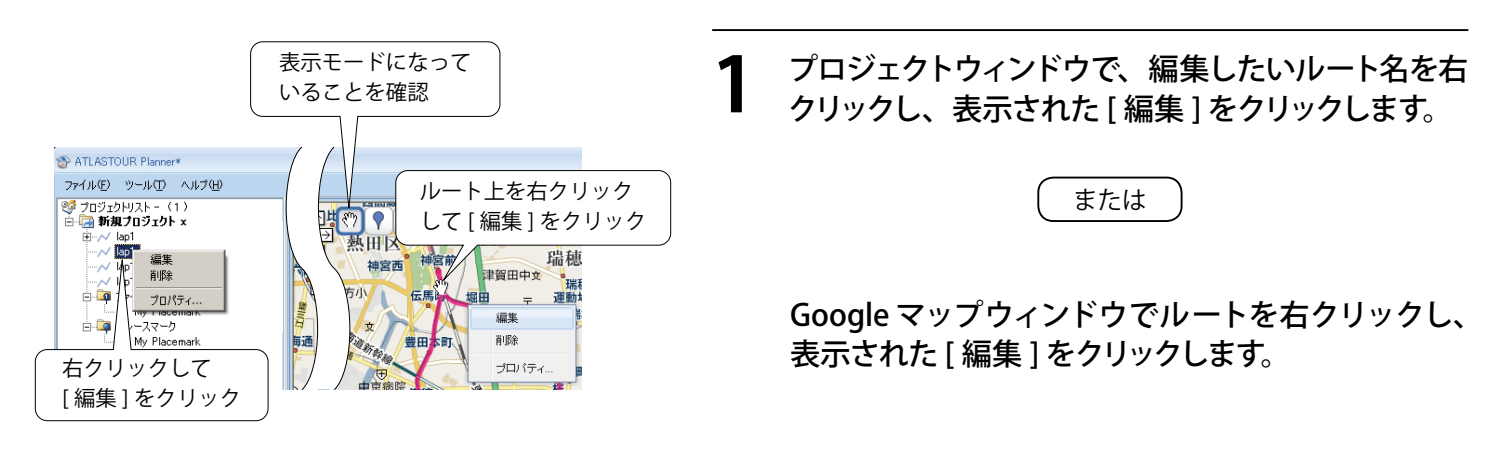

2 ルート上にある白色の□をドラッグしてルートを編集し、最後に[編集モード終了]をクリックしてください。

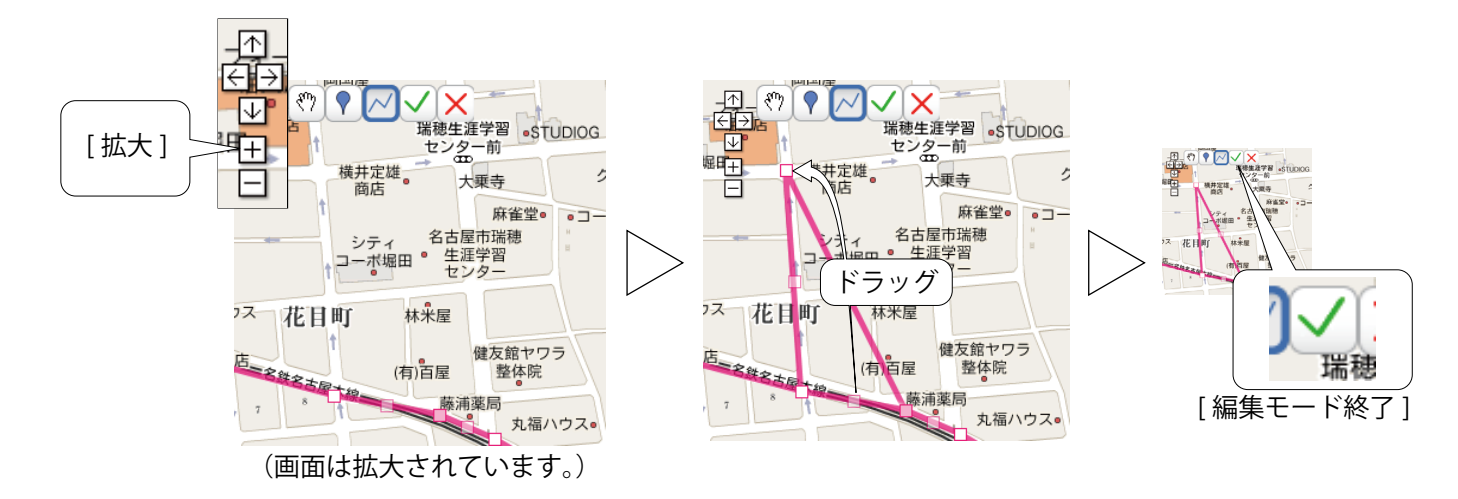

※ □の数が多くなるとパソコンの負荷が大きくなり、パソコンの動きが遅くなる可能性があります。

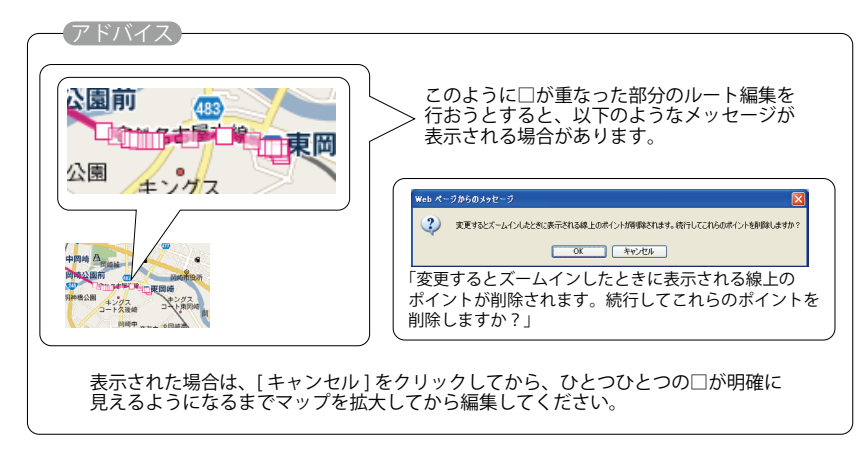

### ◎◎削除

#### ルートを削除できます。

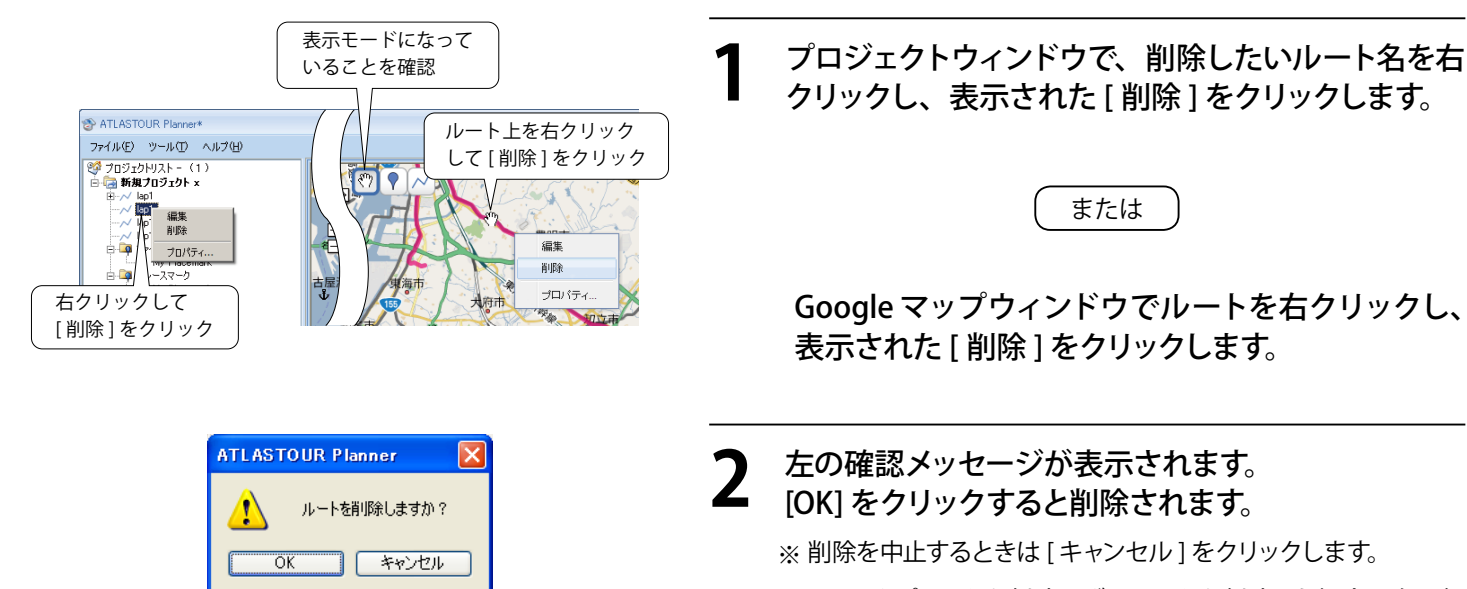

※ チェックポイントを削除せずにルートを削除した場合、次回起 動時、該当プロジェクトのプレースポイントとして表示されます。

## ○○ ルートのプロパティ

ルートに関する情報を変更できます。

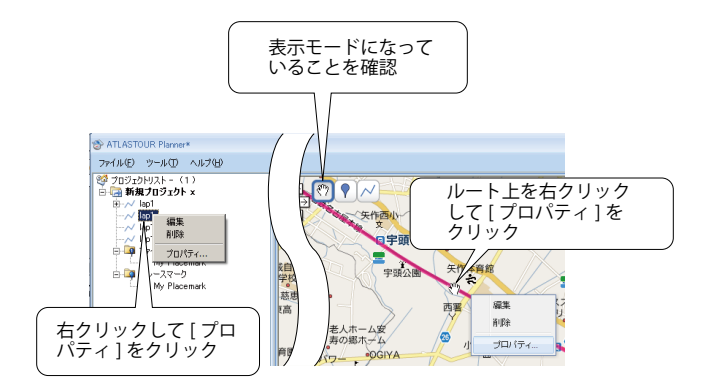

プロジェクトウィンドウで、編集したいルート名を右 クリックし、表示された [ プロパティ ] をクリックし ます。

または

Google マップウィンドウでルートを右クリックし、 表示された [ プロパティ ] をクリックします。

- 2・この画面でルートに関する情報を編集できます。

| 項目 | 説明                      |
|----|-------------------------|
| 名称 | プロジェクトツリーウィンドウに表示されるルー  |
|    | トの名称になります。              |
| 色  | Google マップウィンドウで表示されるルー |
|    | トの軌跡線の色を選択します。          |
| 太さ | 軌跡線の太さを選択します。           |
| 備考 | メモや覚え書きなどを入力できます。       |

※ 長い名称の場合、本機に転送される文字数には制限がありま す。

- ・入力後、[OK] をクリックします。
- ※[キャンセル]をクリックするとルートは削除されますので、1 からやり直してください。

# ◎ マークやポイントの新規作成・編集・削除

## ◎◎ 新規作成

Google マップウィンドウの任意の地点にマーク・ポイントを追加できます。

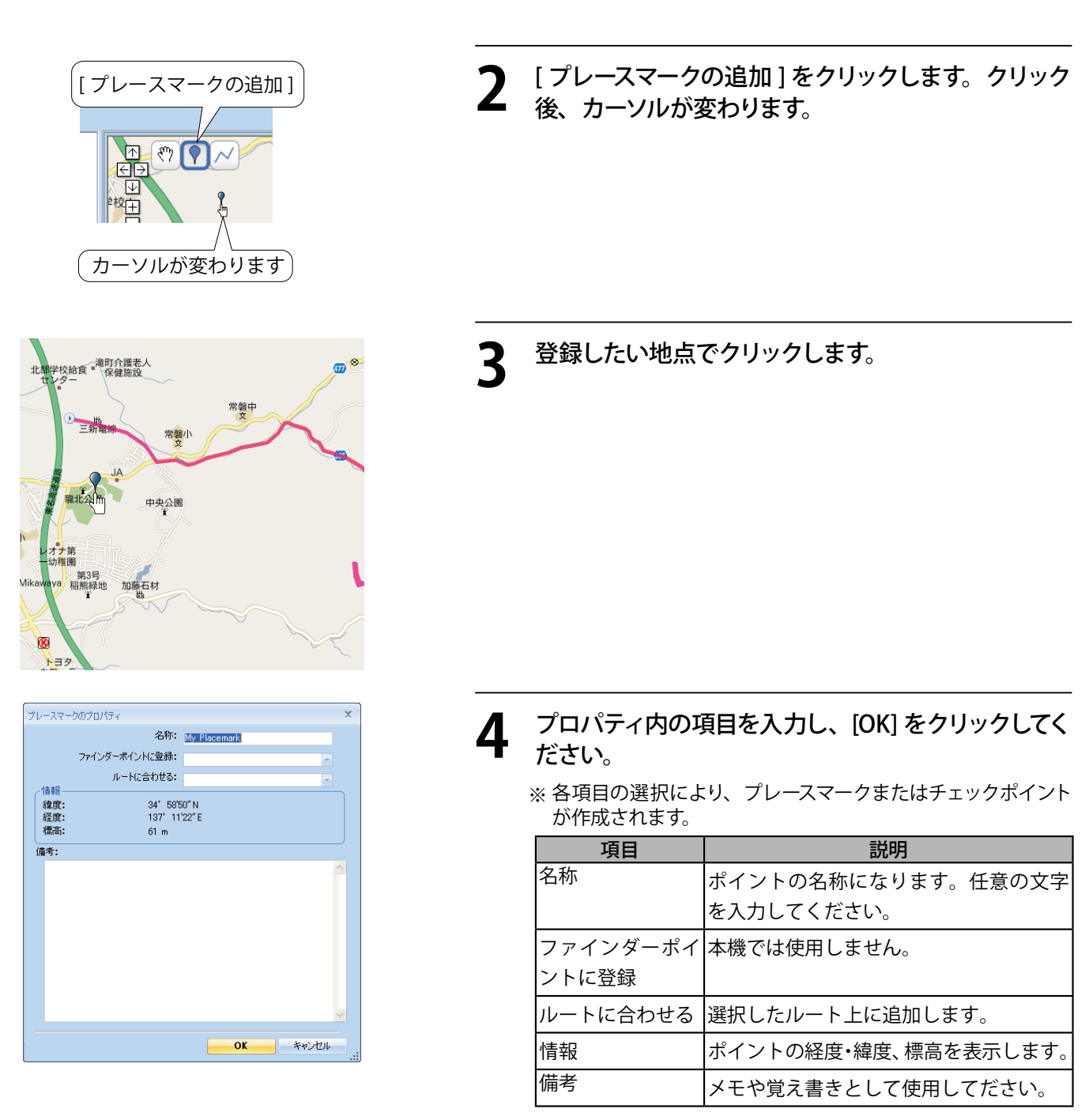

表示させます。

※ 長い名称の場合、本機に転送される文字数には制限がありま す。

地点登録をしたい場所を Google マップウィンドウに

- ※「ファインダーポイントに登録」は、使用することは可能で すが、本機上では「プレースマーク」と同じ扱いになります。
- ※[情報]は入力不可項目です。

プロパティ画面の入力内容により、プレースマークやチェックポイントのどのマーク、ポイントにするかが決まります。マークやポイントの各項目への入力の関係は下記のとおりです。

#### 入力する=○ 入力しない=× 任意=△

| 種類       | アイコン     | [名称]       | [ファインダーポイントに登録] | [ルートに合わせる] | 備考               |
|----------|----------|------------|-----------------|------------|------------------|
| プレースマーク  |          | 0          | ×               | ×          | $\bigtriangleup$ |
| チェックポイント | <b>?</b> | $\bigcirc$ | ×               | 0          | $\bigtriangleup$ |

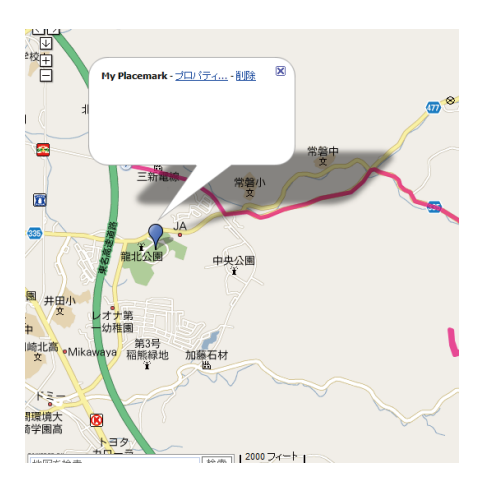

## 5 Google マップウィンドウに追加されます。

※ プロパティ内の選択により、プレースマークまたはチェックポ イントになります。

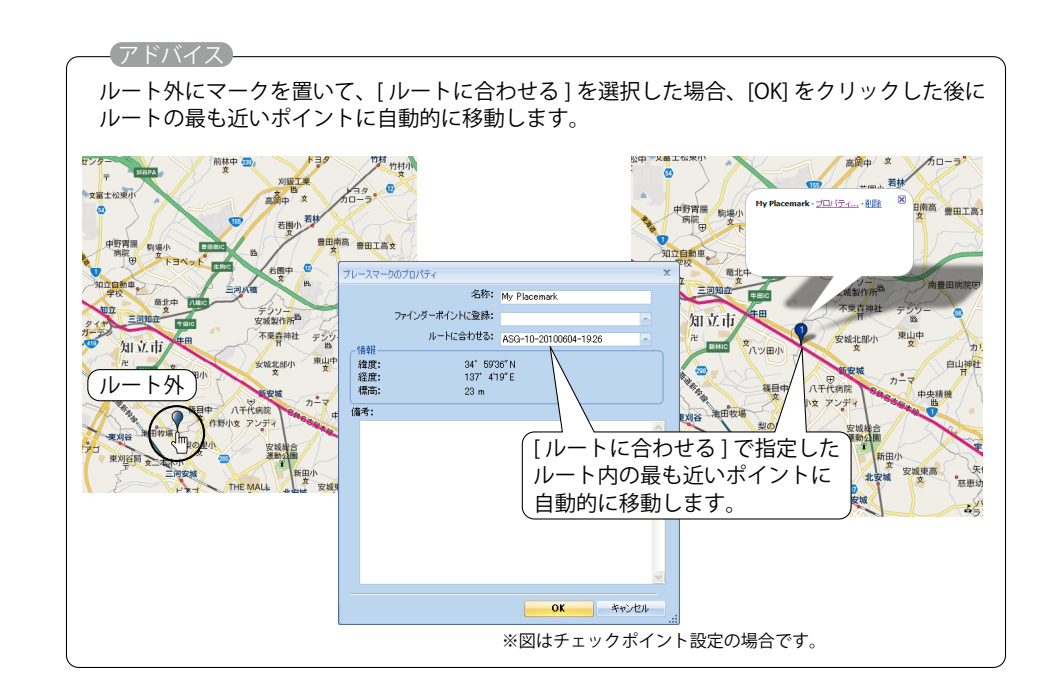

## ◎◎削除

#### マークやポイントを削除できます

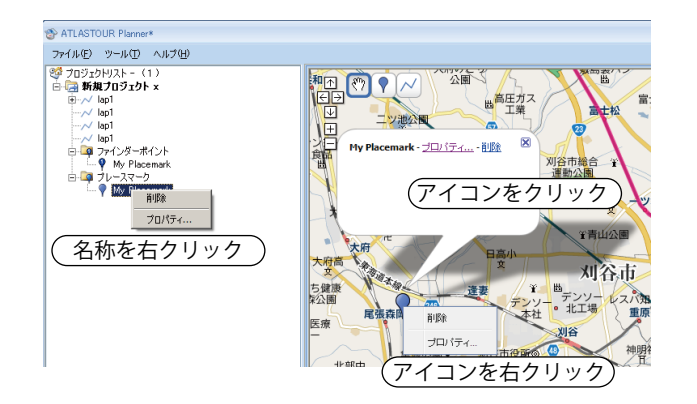

アイコンを右クリックし、表示された [ 削除 ] をクリッ クする。

または

アイコンをクリックし、表示された[削除]をクリッ クする。

または

プロジェクトツリーウィンドウ内でマーク名称を右ク リックし、表示された[削除]をクリックする。

**2** [OK] をクリックします。

※削除を中止するときは[キャンセル]をクリックします。

※ 図はプレースマーク削除のものですが、チェックポイントでも 同様です。

| ATLAST | OUR Planner  | X   |
|--------|--------------|-----|
| 1      | プレースマークを削除しま | すか? |
|        | OK キャンセル     |     |

マークやポイントに関する設定の編集ができます。

#### 

アイコンを右クリックし、表示された [ プロパティ ...] をクリックする。

または

プロジェクトツリーウィンドウ内でマーク名称を右ク リックし、表示された[プロパティ]をクリックする。

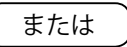

プロジェクトツリーウィンドウ内でマーク名称を右ク リックし、表示された[プロパティ]をクリックする。

※図はプレースマークですが、チェックポイントでも同様です。

2 次の各欄を変更・入力することにより、マークに関する情報や種類を変更できます。 入力後[OK]をクリックします。

- ※入力内容とマークやポイントの種類に関しては、9ページを参 照してください。
- ※長い名称の場合、本機に転送される文字数には制限があります。

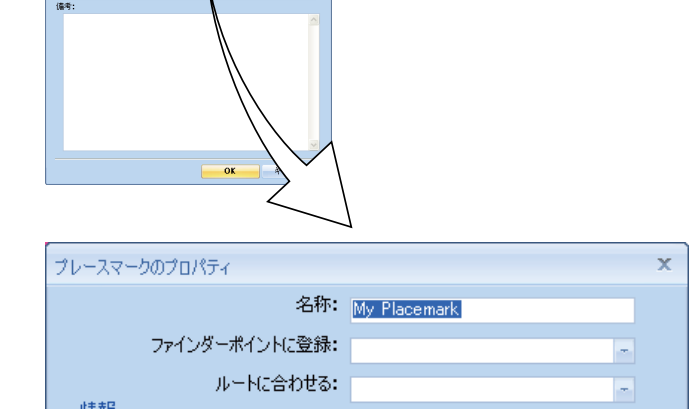

### ◎◎移動

5: IN**R** 

35° 2'20"N 136° 54'52"E 29 -

「ーポイントに登録: ルートに合わせる:

緯度: 経度: 標高:

マークやポイントの移動ができます。

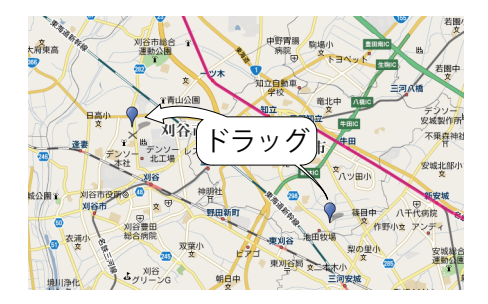

マークまたはポイントをドラッグし、移動先でドロッ プします。

# ◎ 標高・ルートウィンドウ

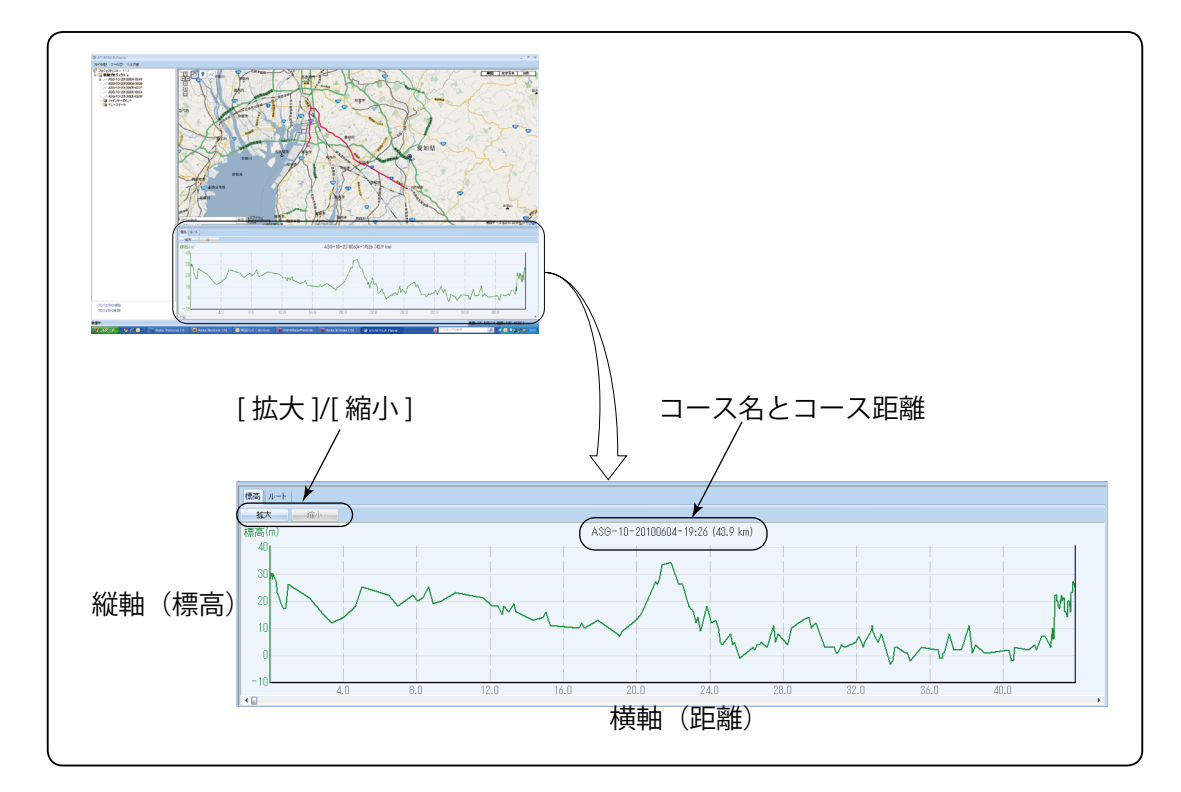

## ◎◎ グラフのズームイン / アウト

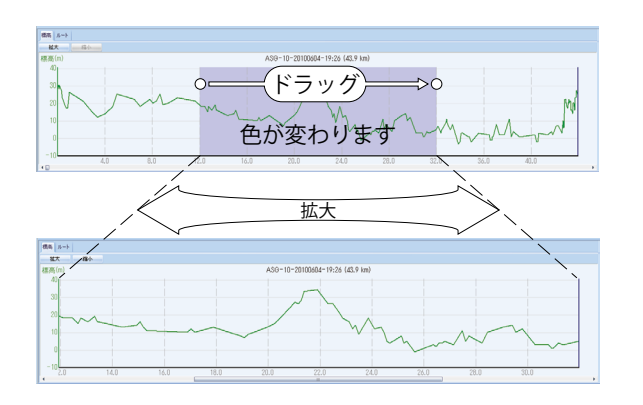

◎◎◎[拡大]による拡大

[拡大]をクリックすると、グラフの中央を中心として左右 に拡大されます。拡大すると、グラフ下のスライダが有効 になり、左右にスライドさせることができます。

◎◎◎ 範囲指定による拡大

グラフ内の一部分をドラッグすることにより、その範囲の みを左右に拡大します。

### ◎◎ ポイントごとの詳細表示

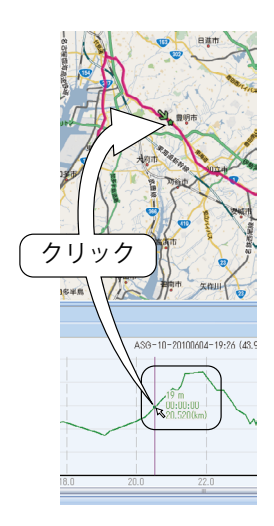

カーソルでグラフ上をたどると、■が表示されます。同時 にその地点での標高、時間、距離が表示されます。 また、■をクリックすると、そのポイントに相当する地点 が Google マップウィンドウに表示されます。 選択したルートに対して出発日付・時間などを入力して、所要時間や平均速度などのルートプランを作成できます。

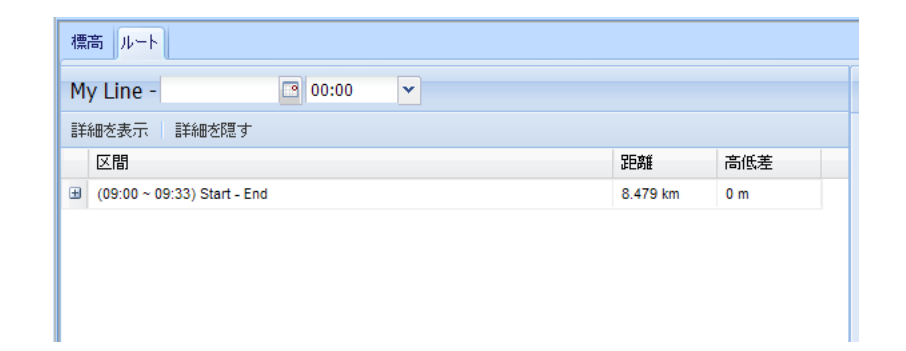

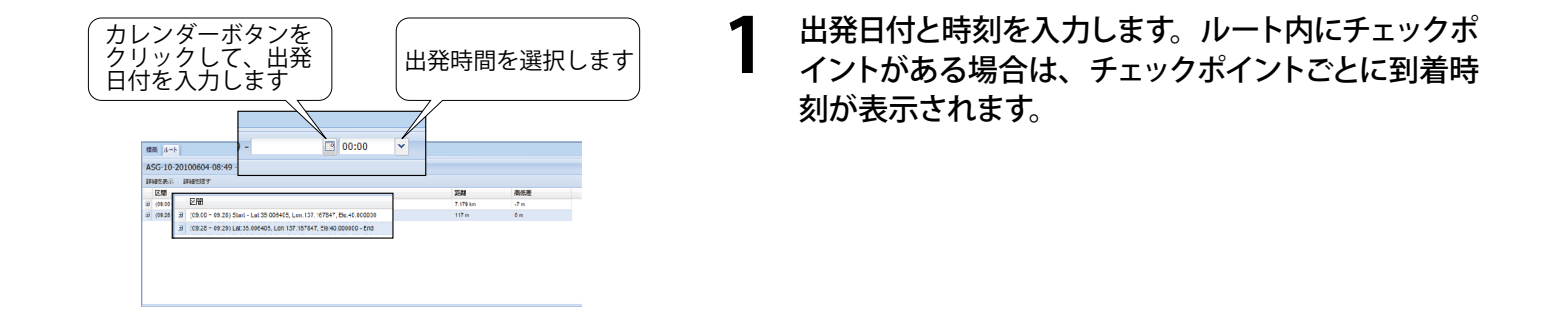

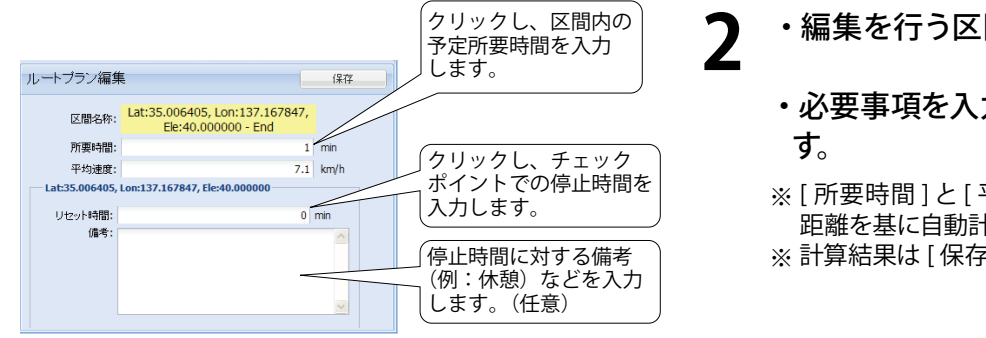

- ・編集を行う区間をクリックし、選択してください。
  - ・必要事項を入力し、最後に[保存]をクリックしま す。
  - ※[所要時間]と[平均速度]は、どちらか一方を入力すれば、 距離を基に自動計算されます。
- ※計算結果は[保存]をクリックした後で表示されます。

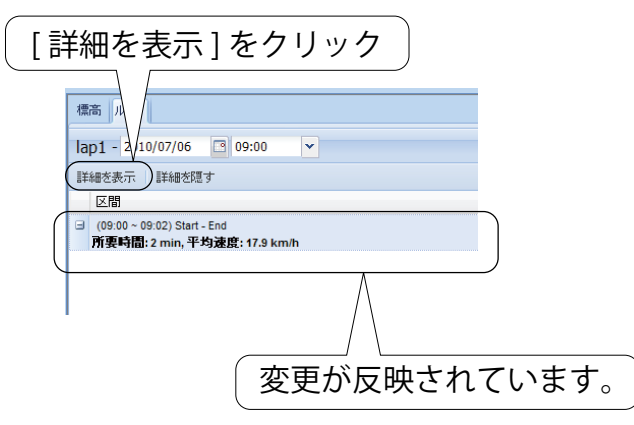

**3** 入力内容が反映されています。この結果を実際の移動の参考にしてください。

◎ データの保存

 $(\mathbb{C}$ 

データをワークスペースと呼ばれる専用の保存エリアに保存します。これにより本機を接続していなくても、 ATLASTOUR Plannerの次回起動時に内容が表示されます。

| TLASTOUR Planner*                                                                                                  |                             |
|----------------------------------------------------------------------------------------------------|-----------------------------|
| ファイル(E) ツール(T) ヘルプ(H)                                                                                              | ┃ 「ファイル」─「ワークスペースに保管」をクリックし |
| インボート・<br>エクスボート・<br>本体との同期 137.167847, Ele:40.000000<br>本体データの読込 226<br>337<br>ワークスペースに保管<br>339<br>終了<br>フレースマーク | ■ ます。                       |
| 本機への転送                                                                                                    |                             |

ATLASTOUR Planner で編集したルートやポイントを、本機に転送できます。

あらかじめ ATLASTOUR Planner がインストールしてあるパソコンの USB ポートと、本機を USB ケーブルで接続 してください。

※転送可能なプロジェクト数は、本機側 SD カードの容量に依存します。

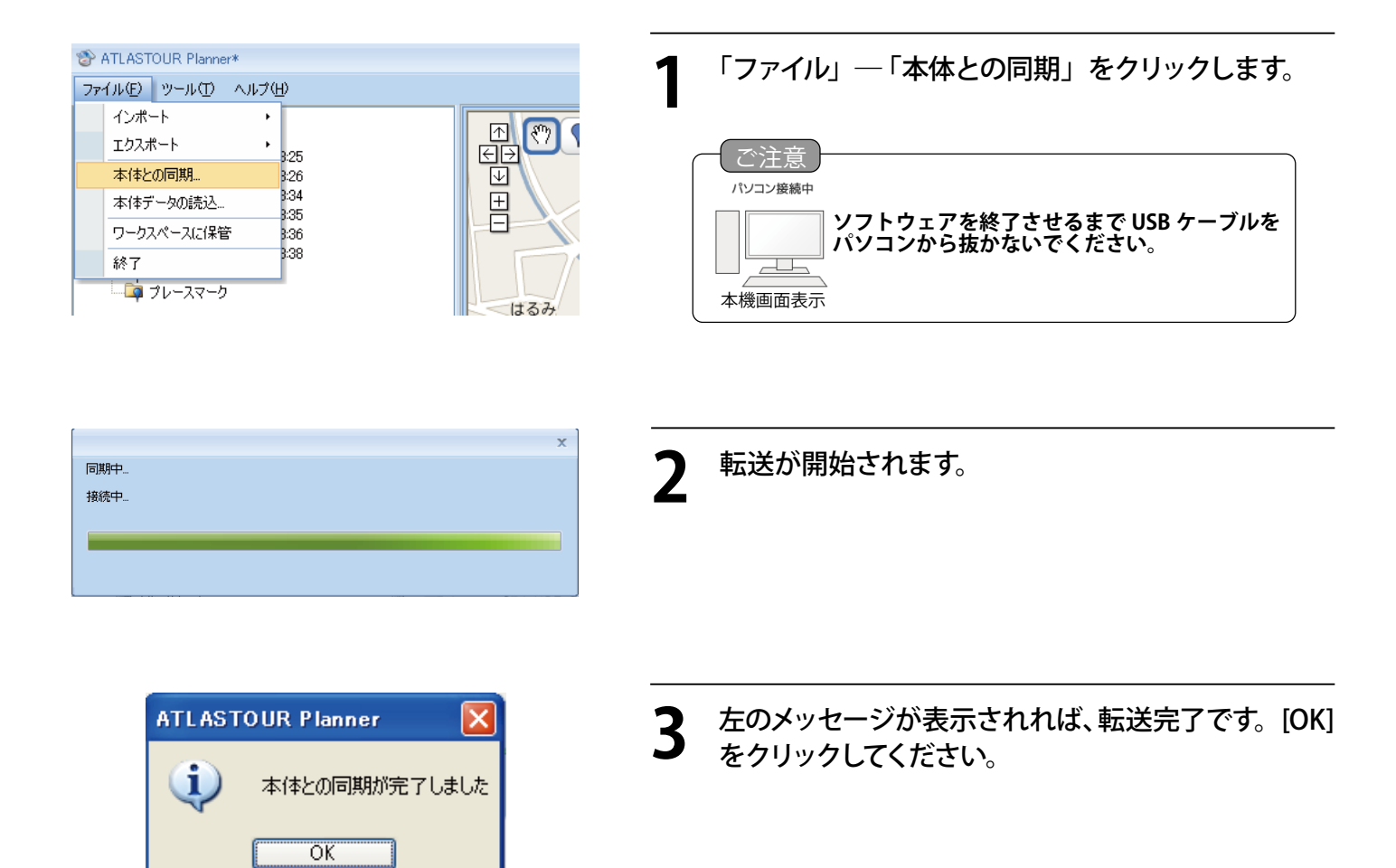

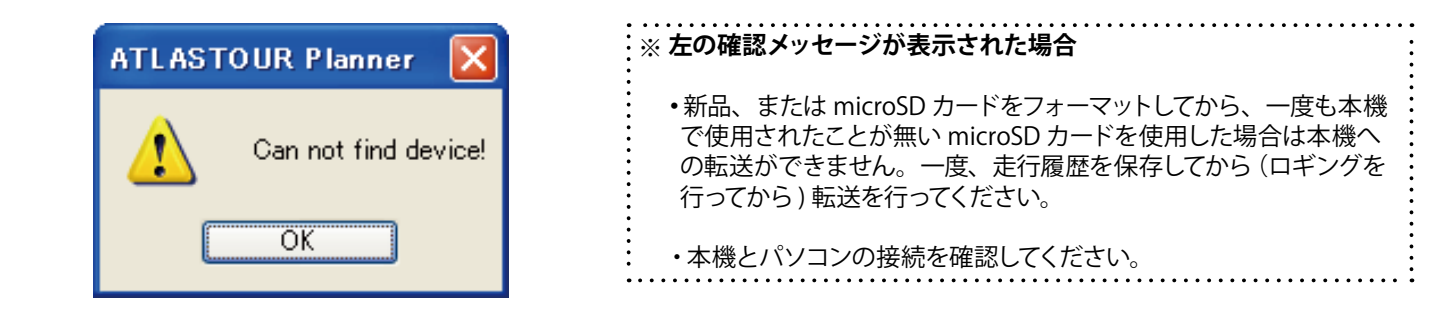

# ◎ 本機内にあるプロジェクトを削除する

本機内に蓄積したプロジェクトを削除できます。

あらかじめ ATLASTOUR Planner がインストールしてあるパソコンの USB ポートと、本機を USB ケーブルで接続してください。

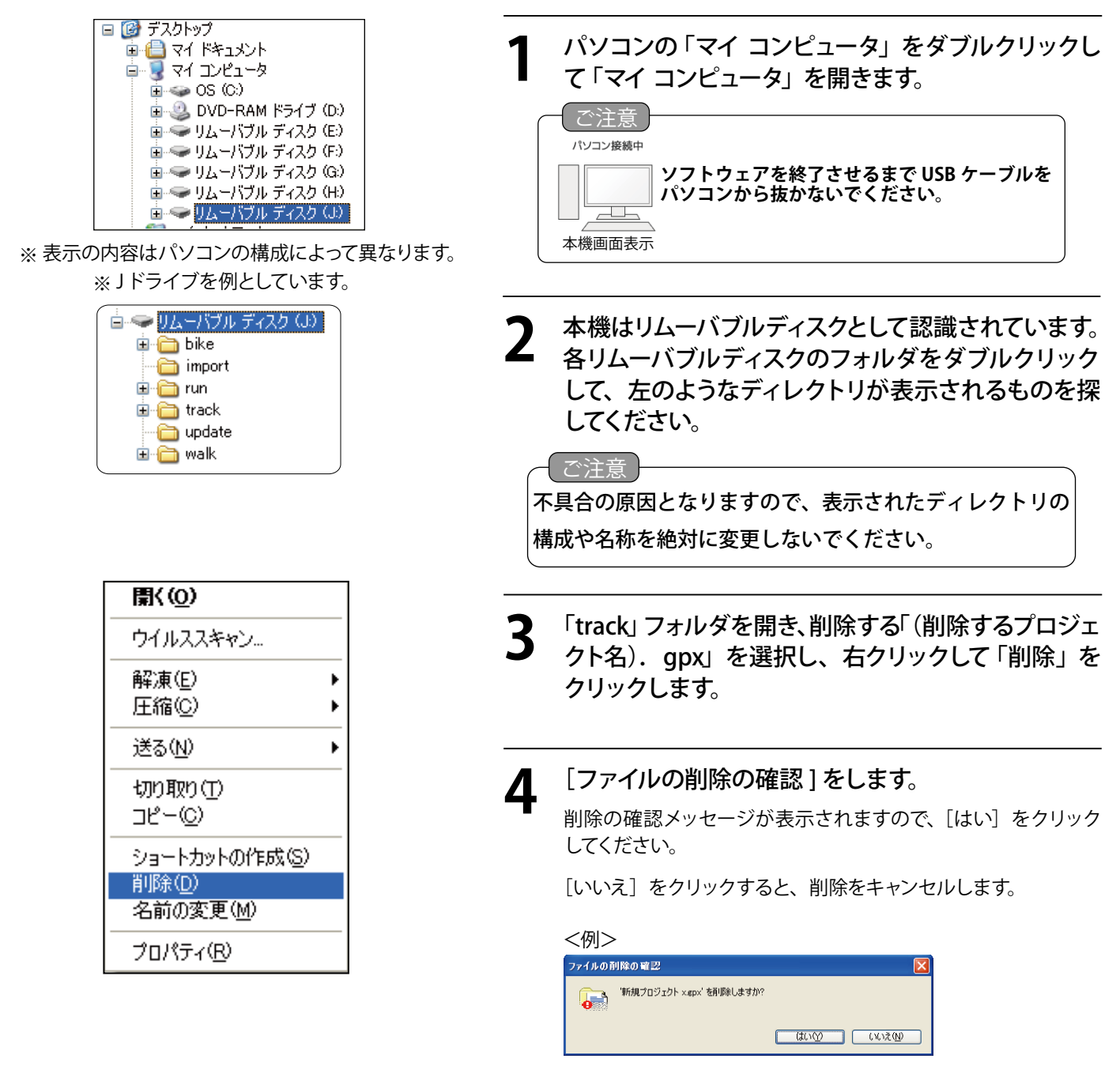

以上で本機のプロジェクトは削除されました、パソコンとの接続を解除してください。(2ページ「接続解除」)

# ◎ 本機内にあるルートを削除する

本機内に蓄積したルートを削除できます。

あらかじめ ATLASTOUR Planner がインストールしてあるパソコンの USB ポートと、本機を USB ケーブルで接続 してください。

「ATLASTOUR Planner」にてルートを削除します。「ATLASTOUR Planner」を起動してください。(⇒ P.3)

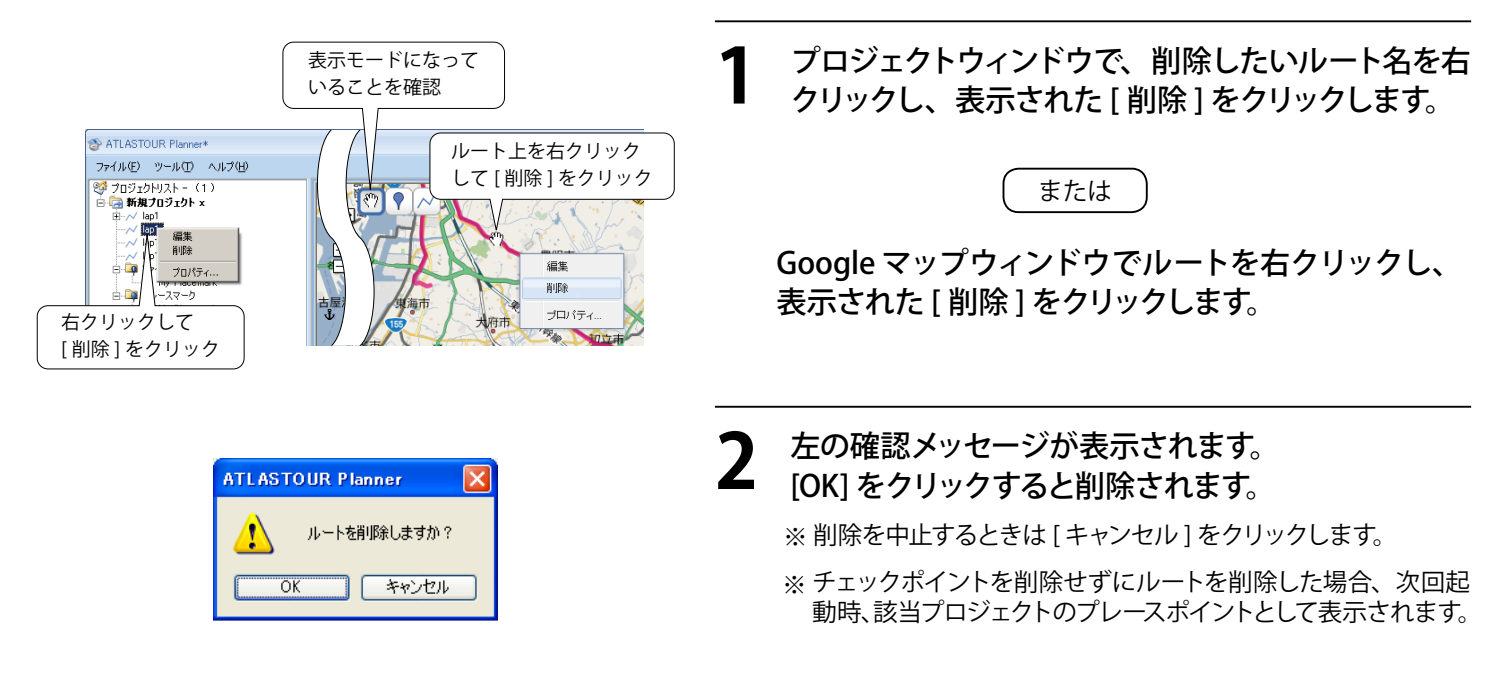

ATLASTOUR Planner にてルートを削除後、削除したルートが属しているプロジェクトを本機に転送します。

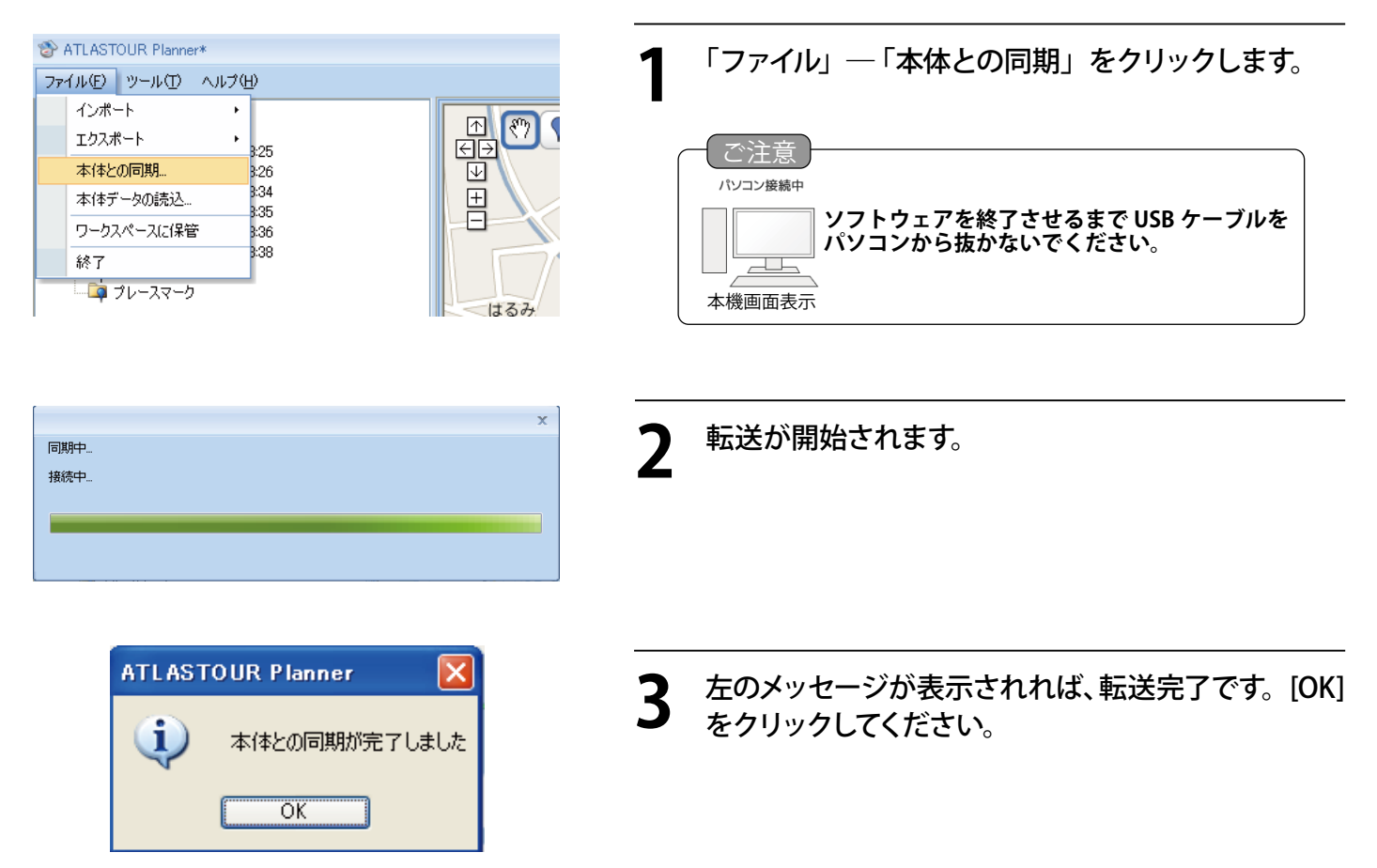

以上で本機のルートは削除されました、パソコンとの接続を解除してください。(2ページ「接続解除」)

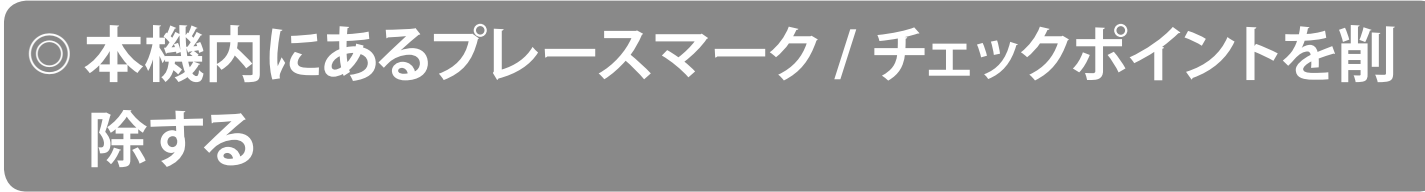

本機内に蓄積したプレースマーク/チェックポイントを削除できます。

あらかじめ ATLASTOUR Planner がインストールしてあるパソコンの USB ポートと、本機を USB ケーブルで接続してください。

「ATLASTOUR Planner」にてプレースマーク / チェックポイントを削除します。「ATLASTOUR Planner」を起動してください。(  $\Rightarrow$  P.3)

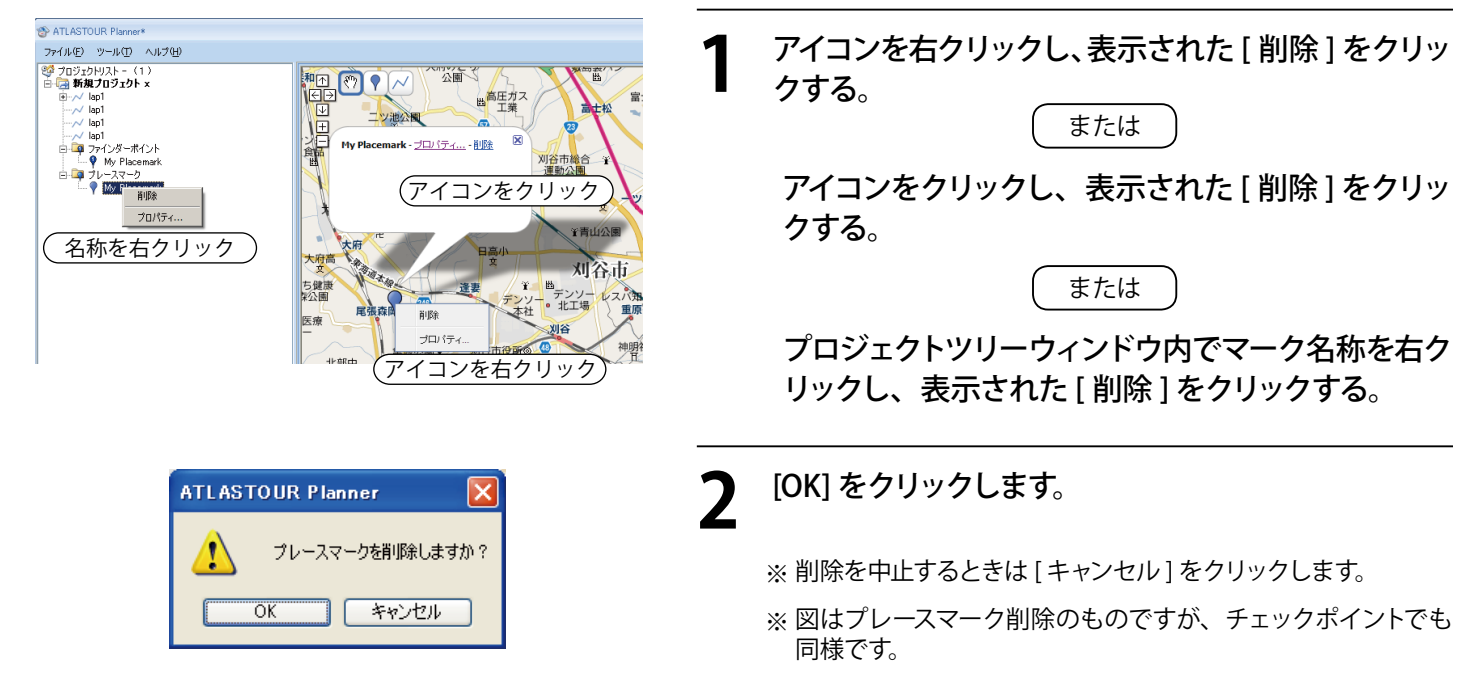

ATLASTOUR Planner にてプレースマーク / チェックポイントを削除後、本機に転送します。

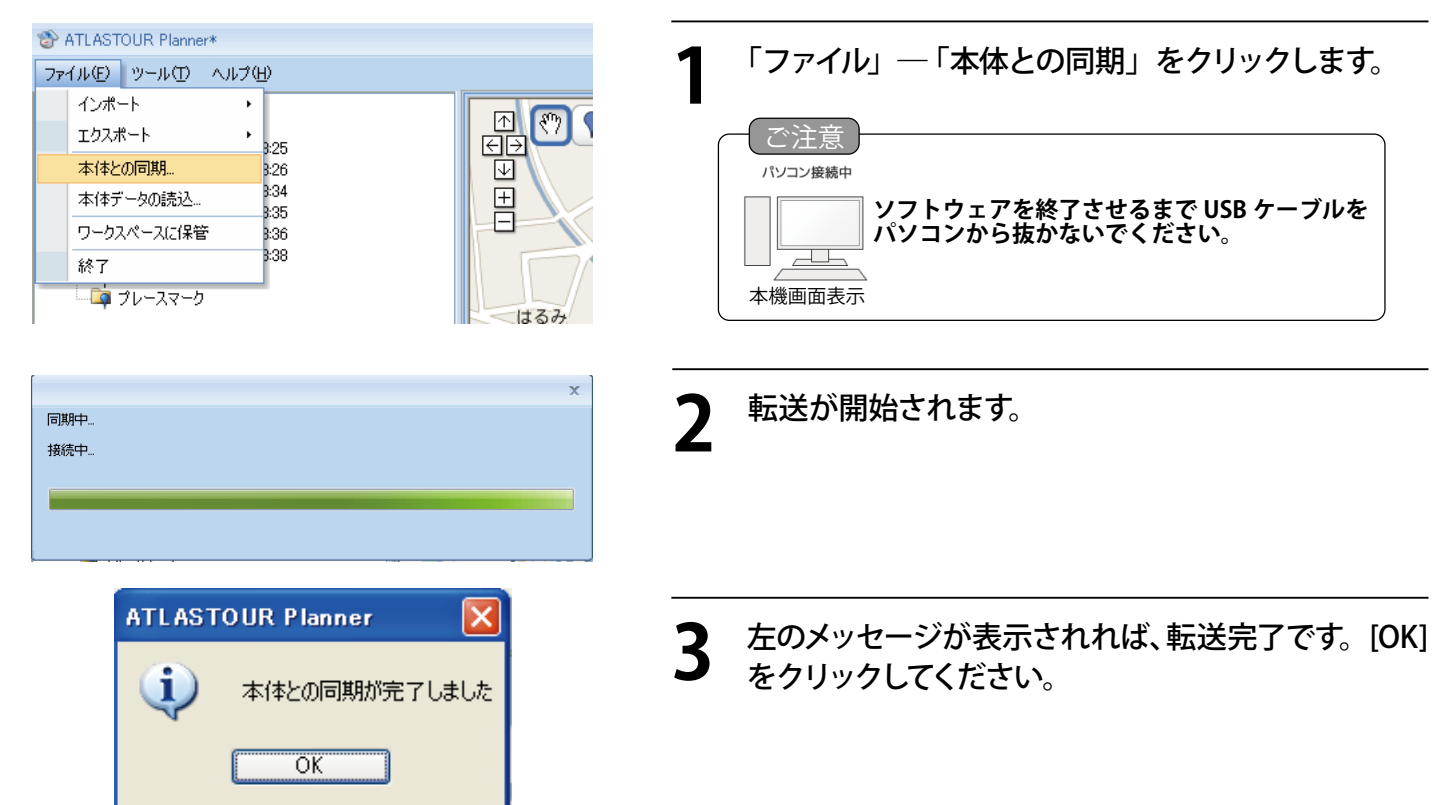

以上で本機のプレースマーク/チェックポイントは削除されました、パソコンとの接続を解除してください。 (2ページ「接続解除」)

# ◎ ルートのエクスポート・インポート

ルートを.gpx または.kml 形式でエクスポート・インポートすることができます。編集したデータをインターネット 上で共有するときなどに使用できます。

| ファイル形式 | 説明                                                       |
|--------|----------------------------------------------------------|
| .gpx   | 対応アプリケーション間で GPS データを交換する場合に使用できます。                      |
| kml    | Google Earth、Google マップおよび Google モバイルでルートを表示させることができます。 |

## ◎◎ エクスポート

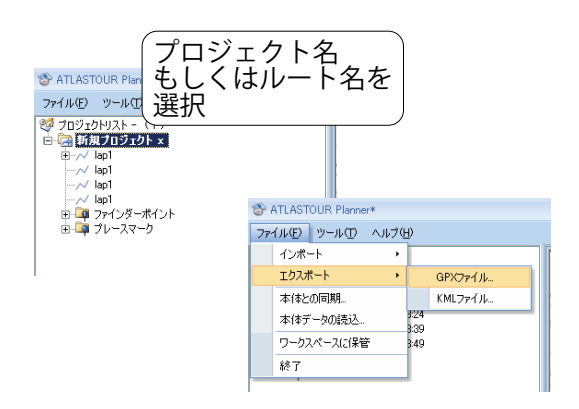

・エクスポートしたいルート名、もしくはそのルート
 が入っているプロジェクト名を選択します。

•「ファイル」ー「エクスポート」ー「GPX ファイル」 または「KML ファイル」をクリックします。

※ エクスポートはプロジェクト内のすべてのルートが対象です。特定ルートのみのエクスポートはできません。

| 名前を付けて保存              |             |                  |   |   |     |       |     | ? 🛛   |
|-----------------------|-------------|------------------|---|---|-----|-------|-----|-------|
| (保存する場所①              | C EXPORT    |                  | ~ | G | Ø I | • 🔃 🕈 |     |       |
| していたつアイル              |             |                  |   |   |     |       |     |       |
| <b>じ</b><br>デスクトップ    |             |                  |   |   |     |       |     |       |
| 27 F#1X21             |             |                  |   |   |     |       |     |       |
| <b>ग</b><br>२१ २४८३-७ |             |                  |   |   |     |       |     |       |
| 9                     | ファイル名(N):   | X00000X          |   |   |     | *     | 保存  | r©)   |
| マイ ネットワーク             | ファイルの種類(工): | GPX File (*.gpx) |   |   |     | *     | キャン | ren 🛛 |
|                       |             |                  |   |   |     |       |     |       |

2 保存場所とファイル名称を指定し、最後に[保存] をクリックします。

## **○○インポート**

| TLASTOUR Planner*                                                                         |
|-------------------------------------------------------------------------------------------|
| ファイル(E) ツール(T) ヘルプ(H)                                                                     |
| ジョジェクトリスト - (1) ● 預算プロジェクト × ● ファインダーポイント ● ファインダーポイント ● ファインダーポイント ● ファインズート先の プロジェクトを選択 |

インポート先となるプロジェクトを選択します。

- ATLASTOUR Planner\* ファイル(E) ツール(T) ヘルプ(H) インポート ۲ GPX ファイル... エクスポート ۲ KML ファイル... 本体との同期... 0:37 3:24 本体データの読込… 3:39 ワークスペースに保管 3:49 終了
- 2 「ファイル」 ー「インポート」 ー「GPX ファイル」 または 「KML ファイル」をクリックします。

| ファイルを開く            |                                     |                         |                   |   |   |       | ? 🗵     |
|--------------------|-------------------------------------|-------------------------|-------------------|---|---|-------|---------|
| ファイルの場所型:          | EXPORT                              |                         | ~                 | G | 1 | • 💷 🔊 |         |
| した<br>最近使ったファイル    | >>>>>>>>>>>>>>>>>>>>>>>>>>>>>>>>>>> |                         |                   |   |   |       |         |
| ごうしょう デスクトップ       |                                     |                         |                   |   |   |       |         |
| ک<br>۱/۲۴ کړ       |                                     |                         |                   |   |   |       |         |
| ي<br>19- 12/11 - ج |                                     |                         |                   |   |   |       |         |
| Se talpat          | ファイル:名(11):                         |                         |                   |   |   | ~     |         |
| 31 A9F9-9          | ファイルの種類(工):                         | GPX File<br>□読み取り専用ファイル | として開く( <u>B</u> ) |   |   | ~     | ++)/2/1 |

- 3 インポートするファイルを選択し、[開く]をクリックします。
  - ※ 選択したファイルによって、[ファイルの種類]で表示される拡 張子が変わります。

| TLASTOUR Planner*                                                                                     |  |
|----------------------------------------------------------------------------------------------------|--|
| ファイル(E) ツール(D) ヘルプ(H)                                                                                 |  |
| ジブロジェクトリスト - (1) → 「 新規フロジェクト × → 「 lap1 → √ lap1 → √ lap1 → √ lap1 → √ lap1 → 7 ファインダーポイント → ブレースマーク |  |

**4** インポートされます。

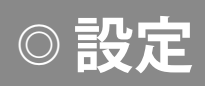

ATLASTOUR Planner で表示する単位(距離、経度・緯度)と言語を変更することができます。

| オプション         |      |              |         | x                 |
|---------------|------|--------------|---------|-------------------|
| 単位設定<br>距離単位: | メートル | → 緯度/経度:     | ◉ 度、分、秒 | <u>○</u> 度        |
| 表示言語<br>使用言語: | 日本   | 語 / Japanese |         |                   |
|               |      |              |         | ОК <b>*</b> +у>tл |

**「**ツール」ー「オプション」をクリックします。

| 項目    | 説明                 |
|-------|--------------------|
| 距離単位  | メートルとインペリアルから選択できま |
|       | す <sub>。</sub>     |
| 緯度/経度 | 緯度・経度の表示方法を変更できます。 |
| 使用言語  | 日本語と英語から選択できます。    |

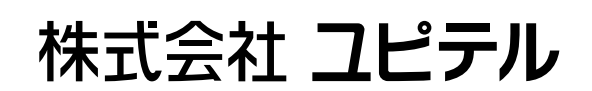

Ver:01.10